# Autorização/ Aprovação de Pedidos no maxPedido

- 1.0 Onde Configurar
- 2.0 Como configurar
- 3.0 Autorização de Preço
- 4.0 Aprovação de Pedidos Bonificados e de Troca
- 5.0 Como definir desconto Adicional na autorização de preço
- 6.0 Como configurar para Gerar autorização de preço em orçamento

# Produto: maxPedido

Saiba sobre: Como trabalhar com autorização de pedidos no maxGestão? - Base de Conhecimento MáximaTech - Base de Conhecimento MáximaTech (maximatech.com.br)

# 1.0 Onde Configurar

1.1 Acessar **maxSoluções**, clicar em **maxPedido**, Na central de configurações do lado esquerdo da tela em **Cadastro** clique em **usuários**, onde serão listados os usuários cadastrados.

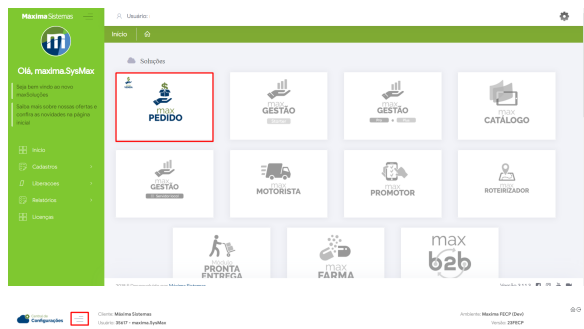

|                                                                        | Usuários | 🙆 - Codestros - Unadrice      |                        |              |               |                         |        |           |             |       |
|------------------------------------------------------------------------|----------|-------------------------------|------------------------|--------------|---------------|-------------------------|--------|-----------|-------------|-------|
| 52 Principal                                                           |          |                               |                        |              |               |                         |        |           |             |       |
| C Cadastros                                                            | 9 Filte  | os avangados                  |                        |              |               |                         |        |           |             | 0     |
| E Perfilde asultion                                                    |          |                               |                        |              |               |                         |        |           |             |       |
| <ol> <li>Jornada de trabelho</li> </ol>                                | 8 Perm   | nissões de usuário            |                        |              |               |                         |        |           |             |       |
| O Honinies de trabalho                                                 | Cádigo   | None                          | Logie                  | Ottino tagin | Tex.          | Parti                   | C60.09 | 996ai     | Versie Asat | Agles |
| <ul> <li>Con Legenda de campos</li> <li>Variadade de campos</li> </ul> | 8417     | Admin Thiago                  | maxima.AdminThiago     |              | Administrador | Neethum Perfil Definido | 0      | Ativo     |             | at    |
| Negácio                                                                | 36716    | Administrador string          | moleadministing        |              | Administrator | Nonhum Perfil Definido  | 0      | Atho      |             | at    |
| Consultas                                                              | 36067    | April                         | meximoadmi             |              | Administrador | Northum Perfil Definido | 0      | Ativo     |             | at    |
| Oringungon                                                             | 40710    | Alexandre Marques de Oliveita | maximalalexandro       | 10/01/2022   | Representante | Representante (Padr3s)  | 10     | Ativo     | 239.8       | at    |
| © Relation                                                             | 12966    | Alfy                          | maxima ality!          | 12/08/2020   | Representante | Representante (Padr 3s) | 9      | Institute | 3.2.0-bete  | at    |
|                                                                        | 20656    | andre onima                   | tecnologia andre arima |              | Representance |                         | 0      | Ativo     |             | at    |
|                                                                        | 5992     | APR5 2019                     | maxima.apas2019        |              | Representante | Nethum Perfil Definido  | **     | Inativo   |             | at    |
|                                                                        | 10353    | Aribon                        | maximalarison          |              | Representante | Nerhum Perfil Definido  | 7      | Atho      |             | at    |

# 2.0 Como configurar

2.1 Clique no ícone

de ações referente ao usuário desejado.

| A Permis | isões de usuário              |                        |              |               |                        |          |         |               |       |
|----------|-------------------------------|------------------------|--------------|---------------|------------------------|----------|---------|---------------|-------|
| Códige   | Name                          | Login                  | Ottime logie | Tpo           | Porti                  | Cost ERP | Status  | Versilo Atani | Ações |
| 8417     | Admin Thiago                  | maxima.AdminThiago     |              | Administrador | Nenhum Ferfil Definido | 0        | Alivo   |               | 62    |
| 36716    | Administrador string          | maxima.adminstring     |              | Administrador | Nenhum Perfil Definido | 0        | Alvo    |               | at    |
| 36067    | AdmTi                         | maxima.adm5            |              | Administrador | Nenhum Perfil Definido | 0        | Atho    |               | at    |
| 40713    | Alexandre Marques de Oliveira | maxima.alexandre       | 15/01/2022   | Representante | Representante (Padr7o) | 10       | Atho    | 2.18.11       | ar .  |
| 12766    | Alty                          | maxima.alify1          | 12/08/2020   | Popresontante | Representante (Padr?o) | 2        | Instivo | 3.2.0-beta    | ar.   |
| 20656    | andre orima                   | teonologia.andre.arima |              | Representante |                        | 0        | Alivo   |               | 62    |
| 5892     | APNS 2019                     | maxima.apas2019        |              | Representante | Nenhum Perfil Definido | -        | inativo |               | at    |
| 10353    | Arlison                       | maxima.arlson          |              | Representante | Nenhum Perfil Definido | 7        | Atho    |               | at    |
| 34531    | arima usuario 1               | maxima.arima.usuario   |              | Representante | Nenhum Perfil Definido | 0        | Atho    |               | at .  |

#### Voltar

### 3.0 Autorização de Preço

3.1 Após selecionado o usuário clique em Permissões, busque por autorização, as opções de autorização de preço <u>Permitir solicitação de autorização de preço no aplicativo</u> e <u>Permitir</u> <u>solicitação de autorização por marguem de Lucratividade</u> caso deseje que alguma ou ambas as

 $\checkmark$ 

opções funcione no aplicativo elas deverão ser selecionadas

# Artigos Relacionados

- Autorização/ Aprovação de Pedidos no maxPedido
- Como trabalhar com autorização de pedidos no maxGestão
- Lucratividade por fornecedor x Autorização de Pedido no maxGestão
- Autorização de Pedido cliente Bloqueado ou com Limite de crédito excedido
- Autorização de pedido bonificado (tv5)

#### - Permitir solicitação de autorização de preço no aplicativo

Se selecionada em permissões, ao realizar o pedido no aplicativo informando desconto acima do permitido, o pedido não é rejeitado de imediato, é apresentado no aplicativo uma notificação de que o desconto excede o máximo permitido e questionando se ele deseja solicitar uma autorização de preço, caso o vendedor clique em sim, o pedido ao ser salvo vai para o MaxGestão para a autorização, se clicar em não, o item não é incluso ao pedido.

#### -Permitir solicitação de autorização por marguem de Lucratividade

Se selecionada em permissões, ao realizar o pedido no aplicativo com margem de lucratividade abaixo do configurado irá aparecer para o representante uma mensagem informando que a margem de lucratividade está abaixo do permitido e questionando se ele deseja que esse pedido vá para autorização, caso clique em sim, o pedido ao ser salvo vai para o MaxGestão para a autorização.

| edos do usuário Permisiões Acessos Perleveiros                           |   |                           |
|--------------------------------------------------------------------------|---|---------------------------|
| ne un que filia a acesas<br>sentante (Podr Pol                           |   | - Apicar                  |
| Acesso à rotinas                                                         |   | Acesso & Sados            |
| torização                                                                |   | Pasquin                   |
| Permitir solicitação de autorização de preço no aplicativo 0             | * | Z DATAO_NAME              |
| Solicitar autorização para checkin fora do raio 0                        |   | > 🧮 Planos de Pagamento 🌘 |
| Soficitar autorização para atender cliente fora da rota 0                |   | > 🧮 Cósigos de cobrança 👩 |
| Solicitar autorização para alteror coordenadas do cliente 0              |   | > 🧧 Tipos de venda 👩      |
| Permitir solicitação de autorização por margem de lucratividade 0        |   | > 🛃 Filais Ivenda) 👩      |
| Solicitar autorização para check-in e check-out em cliente fora do raio. |   | > 🛃 Filais (estoque) 🕚    |
| Recurro autorización para antecipación do coteiro de visitas             |   |                           |
|                                                                          |   |                           |

### 4.0 Aprovação de Pedidos Bonificados e de Troca

4.1 Ainda em Permissões, busque por aprovação, as opções de Solicitar aprovação para pedidos

**bonificados** e **Solicitar aprovação para pedidos de troc**a se selecionados , ao realizar o pedido a aplicação identifica o tipo de venda bonificação ou troca e envia para autorização do MaxGestão sem nenhum alerta ao vendedor, nesse caso após salvar o pedido ele pode verificar a tela de pedidos onde vai estar informando que esse pedido está <u>Aquardando Autorização</u>.

| R Permissões de usuário                                                                                                    |                |
|----------------------------------------------------------------------------------------------------|----------------|
| Diados do saulirio Permissões Acessos Parlemetros                                                                                                  |                |
| Selective unput für ansens<br>Representante (796/10)                                                                                               | • Aplear       |
| Acesso à rotines                                                                                                    | Acesso à Gados |
| Variality         Balance quering (a para palada ta lor funza).         0           C         Malance quering (a para palada ta lor too.         0 | Protect.       |

Voltar

### 5.0 Como definir desconto Adicional na autorização de preço

5.1 Na tela inicial da Central de Configurações do maxPedido no Menu lateral Configurações>> Parâmetros busque pelo parâmetro DESCONTO\_ADICIONAL\_AUTORIZACAO\_PRECO e insira o

valor desejado como adicional para autorização de preço através do ícone

na barra de ações.

| Cantigurações 📃                                         | Cliente Maleires Sisteress<br>Underte 4559 - waarlees. Inspervisionilationis | Amblante: Maxima FBCP (Dev)              |
|---------------------------------------------------------|------------------------------------------------------------------------------|------------------------------------------|
| Principal                                               | Parâmetros do Sistema 🖄 - Configurações - Facêmetros do áceme                |                                          |
| (f Cadastros >                                          | √ Filtros avançados                                                          |                                          |
| P Inteligência de Pegócio                               |                                                                              |                                          |
| Consultant >                                            | Disconto, Alicona, Altokacio, Neco                                           | Editor vator de parlimetro<br>11         |
| <ul> <li>Configurações</li> </ul>                       | D Pesquiser 🥥 Umpar campos                                                   | 1                                        |
| Oesbioqueies     Categoria de     reclamatere           | E Parimetros                                                                 |                                          |
| Parlametros                                             | Titulo Henre de parlametro                                                   | Categoria Typ Valor Aples                |
| E Mensagem circular                                     | DESCONTO, ADICIONAL, AUTORIZACAO, PRECO                                      | APUCATINO 0 12 (0)                       |
| <ul> <li>Compos customizados</li> <li>Extras</li> </ul> |                                                                              | lamperpigtu <u>10 − </u> 1-1081  < < > > |
| C Relatorios                                            |                                                                              |                                          |
|                                                         |                                                                              | ⊘ Criar cetagoria E Criar parâmetro      |

Caso necessário, saiba; Como criar parâmetros no maxPedido - Base de Conhecimento MáximaTech - Base de Conhecimento MáximaTech (maximatech.com.br)

5.2 Após configurado parâmetro, caso na inserção do item o desconto aplicado for maior que o desconto disponível do produto, irá validar o desconto adicional, se o valor ultrapassar a regra do desconto disponível do produto mais o valor do desconto da parametrização, apresentará mensagem com informação no aplicativo para o vendedor, conforme imagem abaixo.

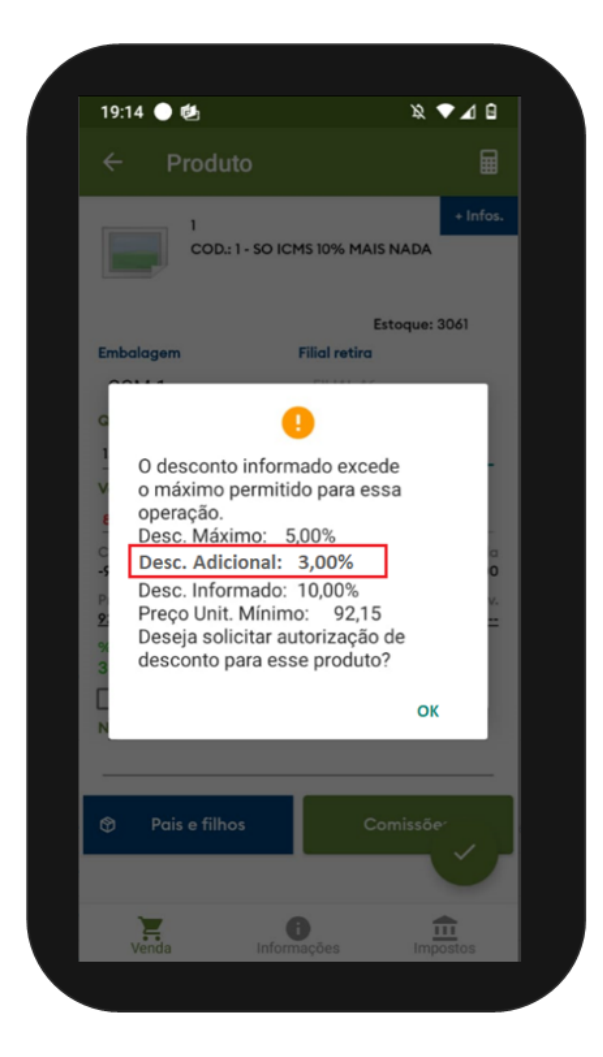

#### Voltar

## 6.0 Como configurar para Gerar autorização de preço em orçamento

6.1 Ainda na tela inicial da Central de Configurações do maxPedido no Menu lateral Configurações>> Parâmetros busque pelo parâmetro HABILITA\_AUTORIZACAO\_PRECO\_ORCAMENTO e habilite o

Após habilitado parâmetro, caso solicitado uma autorização de preço no produto e salvar como orçamento, esse orçamento será enviado para o maxGestão para aprovação ou rejeição assim como o Pedido.

| Configurações                      | Clones Malena Seneres<br>Doubles attas - mandena Separekan Andrea                                                                                                    | Architecto: Masima FECP (Dev) for<br>Viendo: 20/PECP |
|------------------------------------|----------------------------------------------------------------------------------------------------|------------------------------------------------------|
| Principal                          | Parâmetros do Sistema 🛛 🌚 - Configurações - Fanámetros do sistema                                                                                                    |                                                      |
| Cadastros                          | ♀ Filtros avançados                                                                                                    |                                                      |
| Inteligência-de ,<br>Negócio       | Date and the second second sec | Editar webr do paniemetro                            |
| Consultan >                        |                                                                                                    | 1                                                    |
| , Configurações                    | D Respuser Ø Umper compos                                                                                                    |                                                      |
| ) Destiloqueios<br>, Categoria de  | II: Parlimetros                                                                                                    | Eduar Conceilor                                      |
| Parámetros<br>Parámetros de comede | Taup Nerve do certempo                                                                                                    | Cresoria Too Ver Add                                 |
| de trabalho<br>Mensagem circular   | DESCONTO_ADICIONAL_AUTOREACAD_PRECO                                                                                                    | APUCATNO 0 12 0 15                                   |
| Campos customizados                |                                                                                                    | Титерерары <u>10 т.</u> 1-1011 [С. С. Э. Э.]         |
| Relatories                         |                                                                                                    |                                                      |
|                                    |                                                                                                    | / Criar categoria E Criar partire                    |

#### Voltar

#### Artigo revisado por Cleyton Santana

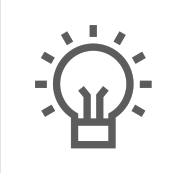

Não encontrou a solução que procurava?

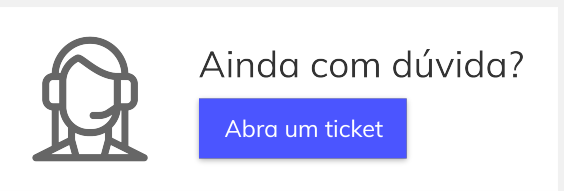